### Ajuste na Inclusão de Ruído Instantâneo

| Produto  | : | TOTVS <sup>®</sup> SST + PPRA 11.8.0.5 |                    |   |          |
|----------|---|----------------------------------------|--------------------|---|----------|
| Chamado  | : | TEFHBG                                 | Data da publicação | : | 09/05/13 |
| País(es) | : | Brasil                                 | Banco(s) de Dados  | : | Oracle   |

### Importante

Esta melhoria depende de execução da atualização conforme Procedimentos para Implementação.

Ajuste no cadastro de **Ruído Instantâneo** no **Mapa de Implantação**. Anterior ao ajuste, após o preenchimento dos campos **Locais, Data da medição**, **Nível Medido** e **Observações** apenas às informações inseridas no campo **Locais** eram salvas.

# 🗊 тот vs

#### Procedimento para Implementação

### Importante

Antes de executar a atualização é recomendável realizar o backup do banco de dados bem como dos arquivos do Sistema(executáveis, dlls e arquivos de configuração):

Realizar a atualização antes no ambiente de homologação e, posterior a devida validação, no ambiente de produção.

#### Instruções (para o produto Saúde e Segurança do Trabalho).

- a) Execute o script que segue anexo, na base de dados de *homologação* do Personal Med.
  OBS: o script gera um log em C:\, sendo assim, solicitamos que após a atualização, o log seja encaminhado para análise.
- b) Faça o download dos aplicativos e dll's que constam nos links em anexo e descompacte-os no diretório do Personal Med.
  OBS: os aplicativos e dll's devem ser atualizados em todos os micros que possuem o Personal Med instalado.

📣 Atenção

Recomendamos que o chamado relacionado a esse boletim seja encerrado após a homologação.

0

8

### Atualizações do update/compatibilizador

### 1. Alteração de **Arquivos.**

| Operação  | Local/Arquivo                                         | Versão |
|-----------|-------------------------------------------------------|--------|
| Alteração | C:\Projetos\pmwe\pmed\ppra\dtm_PPRACfgAletaRuidos.pas | 16594  |

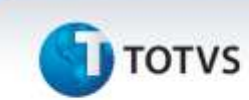

### Procedimentos para Configuração

Não se aplica.

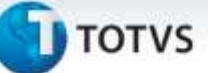

### Procedimentos para Utilização

- 1. No módulo PPRA acesse o Mapa de Implantação.
- 2. Realize o cadastro de um Ruído Instantâneo para um setor, função ou setor/função.
- 3. Preencha os dados e clique em Salvar.
- 4. Feche o Mapa de Implantação e realize o acesso novamente.
- 5. Verifique as informações do Ruído Instantâneo cadastrado anteriormente.

### Informações Técnicas

| Tabelas Utilizadas    | -                              |
|-----------------------|--------------------------------|
| Funções Envolvidas    | Inclusão de Ruído Instantâneo. |
| Sistemas Operacionais | Windows®                       |

0

Este documento é de propriedade da TOTVS. Todos os direitos reservados.

0